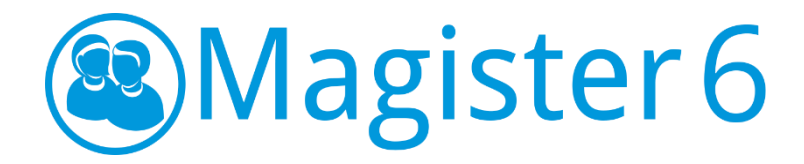

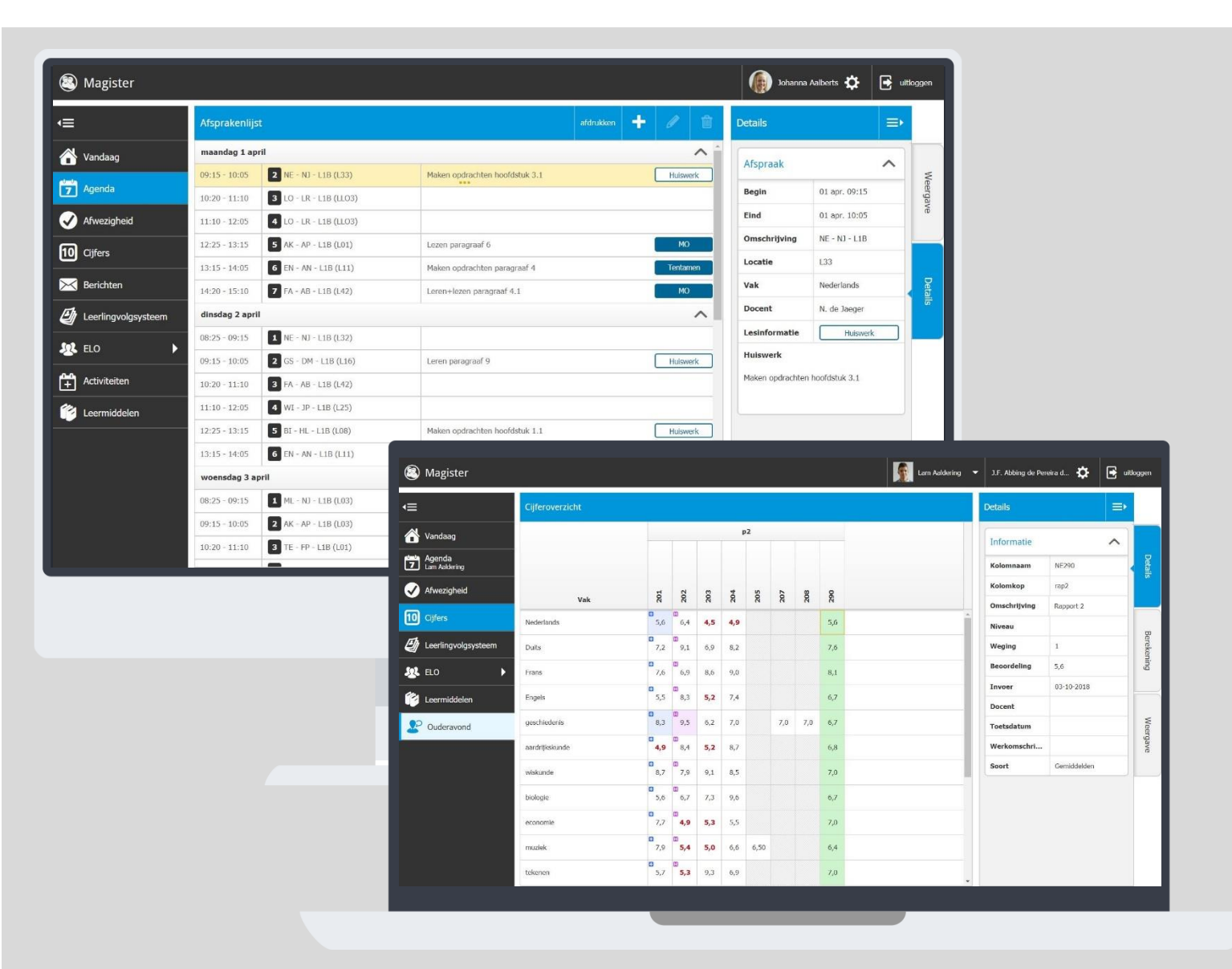

# Handleiding voor ouders

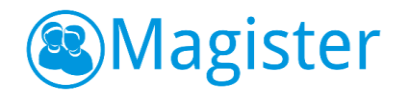

# Magister voor ouders

## 1.1. Inloggen / wachtwoord kwijt

De gebruikersnaam en wachtwoord worden verstrekt door school. Wachtwoord kwijt? Vraag een nieuw wachtwoord aan middels de knop "Wachtwoord vergeten". Deze is zichtbaar nadat de gebruikersnaam is ingevoerd. Er moet wel een geldig e-mailadres gekoppeld zijn aan het account.

Na het inloggen kunt u de gegevens inzien van uw kind welke geselecteerd is in de menubalk. Indien u meerdere kinderen op school heeft, kan er in hetzelfde account gewisseld worden tussen de kinderen. Klik op de naam van uw kind bovenin de menubalk om te wisselen naar een ander kind.

### 1.2. Vandaagscherm

Op het vandaagscherm wordt diverse actuele informatie getoond. De widget Vandaag toont het rooster voor vandaag. Lessen met wijzigingen (blauw) of uitval (rood) zullen hier met kleur weergegeven worden. Bij Berichten staan de laatst ontvangen berichten. Mededelingen van school zullen bovenaan geplaatst worden. In de widget Notificaties staan belangrijke notificaties die betrekking hebben op ELO opdrachten en activiteiten. Het laatst behaalde cijfer zal op het vandaagscherm getoond worden in de widget Laatste cijfers.

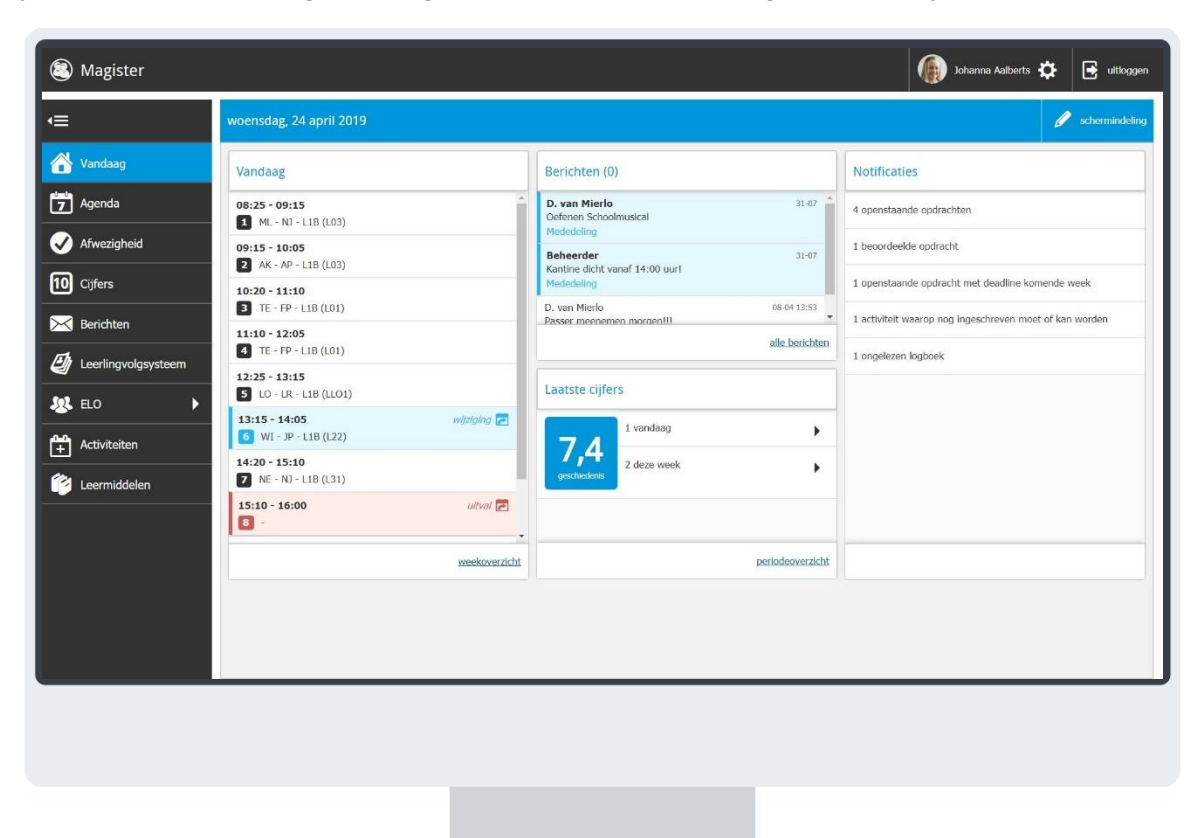

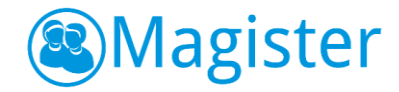

#### 1.3. Mijn gegevens

Druk rechtsboven op het Tandwiel achter de naam om algemene gegevens in te zien en eventueel aan te passen (e-mailadres, mobiel nummer en wachtwoord). In dit scherm staan ook de NAW-gegevens.

Druk op de naam van uw kind om de NAW- en opleidinggegevens van uw kind te zien. Ook vindt u hier het *Toestemming gebruik gegevens*.

| Magister            |                                                                                   |                                                                                                    | ) Johanna Aalberts 🔅 💽 uitloga        |
|---------------------|-----------------------------------------------------------------------------------|----------------------------------------------------------------------------------------------------|---------------------------------------|
|                     | Mijn gegevens                                                                     |                                                                                                    |                                       |
| Vandaag             | Johanna<br>Allierta                                                               | Naam, adres, woonplaats                                                                                              | Opleiding                             |
| Agenda              | enaleering@magister.nl<br>10989                                                   | Naam<br>Jahanan Aslanda                                                                                              | Studie                                |
| Afwezigheid         | Klas L18<br>Brugklas 1 HAVO/ATH/GYM - H(A - J. Jager                              | Officièle naam                                                                                                    | Profiel                               |
| Cijfers             |                                                                                   | Johanna Aalberts                                                                                                    | H                                     |
| Berichten           |                                                                                   | Geboortedatum<br>9 oktober 2000                                                                                      | Klas<br>Klas L1B                      |
| Leerlingvolgsysteem |                                                                                   | Adres<br>Dis S Huismansstr S                                                                                         | Stamnummer<br>10989                   |
| ELO 🕨               |                                                                                   | 9051DV, Stiens                                                                                                    | Klassenmentor(en)                     |
| Activiteiten        | Contact                                                                           |                                                                                                    |                                       |
| Leermiddelen        | E-mailadres                                                                       |                                                                                                    |                                       |
|                     | emaileerling@magister.nl Mobiel nummer                                            |                                                                                                    |                                       |
|                     |                                                                                   |                                                                                                    |                                       |
|                     |                                                                                   |                                                                                                    |                                       |
|                     |                                                                                   |                                                                                                    |                                       |
|                     | contactgeoevens.opsl                                                              | 220                                                                                                    |                                       |
|                     | Magister-account                                                                  | Koppelingen                                                                                                    | Instellingen                          |
|                     | Beheer Jouw Magister-account<br>Ga naar de accountragina om je account te beheren | ELO Bronnen – Microsoft OneDrive Schoolaccount<br>Koppelen met OneDrive Schoolaccount is toegestaan. koppeling maken | Berichten Doorsturen naar e-mailadres |
|                     |                                                                                   |                                                                                                    | Toestemming                           |
|                     |                                                                                   |                                                                                                    | Mijn ouders mogen mijn gegevens zien  |

Leerlingen van (bijna) 18 jaar en ouder krijgen de optie *Mijn ouders mogen mijn gegevens zien*.

Tot 16 jaar vult u als ouder de Toestemmingen in voor uw kind. Uw kind kan de ingevulde *Toestemming gebruik gegevens* zien. Vanaf het moment dat uw kind 16 jaar is, mag hij/zij de toestemming zelf invullen/wijzigen.

Magister zal bij een gebruiker die zelf de toestemmingen mag invullen/wijzigen een pop-up scherm tonen indien er sprake is van:

- Een nieuwe toestemmingsvraag, of
- Een overgang naar een nieuw schooljaar (na 1 augustus). In dit geval moeten bestaande Toestemmingen gecontroleerd worden, of
- Toestemmingsvragen die niet beantwoord zijn.

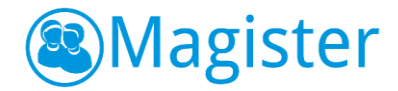

## 1.4. Agenda

Via de knop Agenda wordt het rooster van de komende 7 dagen getoond met eventueel opgegeven huiswerk.

Klik op het tabblad Weergave om een andere dag te kunnen selecteren. Onder het tabblad Details staat alle informatie van de geselecteerde afspraak.

| Magister              |                |                        |                                |             |          | Johanna          | Aalberts 🛟    | <b>•</b> | itlogge |
|-----------------------|----------------|------------------------|--------------------------------|-------------|----------|------------------|---------------|----------|---------|
| <≡                    | Afsprakenlijs  | t                      |                                | afdrukken 🕂 | 1        | Details          |               | ⇒        |         |
| 삼 Vandaag             | maandag 1 ap   | ril                    |                                |             | ^ *      | Afennak          |               | •        |         |
|                       | 09:15 - 10:05  | 2 NE - NJ - L1B (L33)  | Maken opdrachten hoofdstuk 3.1 |             | Hulswerk | Агэргаак         |               | ~        | 110     |
| Z Agenda              | 10:20 - 11:10  | 3 LO - LR - L1B (LLO3) |                                |             |          | Begin            | 01 apr. 09:15 |          | al yan  |
| V Afwezigheid         | 11:10 - 12:05  | 4 LO - LR - L1B (LLO3) |                                |             |          | Eind             | 01 apr. 10:05 |          |         |
| 10 Cifers             | 12:25 - 13:15  | 5 AK - AP - L1B (L01)  | Lezen paragraaf 6              |             | мо       | Omschrijving     | NE - NJ - L1B |          |         |
|                       | 13:15 - 14:05  | 6 EN - AN - L1B (L11)  | Maken opdrachten paragraaf 4   |             | Tentamen | Locatie          | L33           |          |         |
| K Berichten           | 14:20 - 15:10  | 7 FA - AB - L1B (L42)  | Leren+lezen paragraaf 4.1      |             | мо       | Vak              | Nederlands    |          |         |
| 🞒 Leerlingvolgsysteem | dinsdag 2 apri | I                      |                                |             | ^        | Docent           | N. de Jaeger  |          |         |
|                       | 08:25 - 09:15  | 1 NE - NJ - L1B (L32)  |                                |             |          | Lesinformatie    | Huiswerk      |          | F       |
|                       | 09:15 - 10:05  | 2 GS - DM - L1B (L16)  | Leren paragraaf 9              |             | Huiswerk | Huiswerk         |               |          |         |
| + Activiteiten        | 10:20 - 11:10  | 3 FA - AB - L1B (L42)  |                                |             |          | Maken opdrachter | hoofdstuk 3.1 |          |         |
| Leermiddelen          | 11:10 - 12:05  | 4 WI - JP - L1B (L25)  |                                |             |          |                  |               |          |         |
|                       | 12:25 - 13:15  | 5 BI - HL - L1B (L08)  | Maken opdrachten hoofdstuk 1.1 |             | Huiswerk |                  |               |          |         |
|                       | 13:15 - 14:05  | 6 EN - AN - L1B (L11)  |                                |             |          |                  |               |          |         |
|                       | woensdag 3 a   | pril                   |                                |             | ^        |                  |               |          |         |
|                       | 08:25 - 09:15  | 1 ML - NJ - L1B (L03)  |                                |             |          |                  |               |          |         |
|                       | 09:15 - 10:05  | 2 AK - AP - L1B (L03)  |                                |             |          |                  |               |          |         |
|                       | 10:20 - 11:10  | 3 TE - FP - L1B (L01)  |                                |             |          |                  |               |          |         |

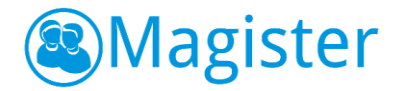

### 1.5. Afwezigheid

Binnen de module Afwezigheid staan de registraties m.b.t. aan- en afwezigheid. De huidige maand is altijd zichtbaar indien er registraties aanwezig zijn. Via het tabblad Weergave kan gefilterd worden op specifieke gebeurtenissen zoals te laat, absent of huiswerk vergeten. Met de filteroptie Weergave kan een totalenoverzicht weergegeven worden.

| lagister                           |                                                                                                    | Johanna Aalberts 🔅 🛃 u                                                             | itloggen |
|------------------------------------|----------------------------------------------------------------------------------------------------|------------------------------------------------------------------------------------|----------|
| <≡                                 | Afwezigheid, 1819 BRUG1 (H A)                                                                                                    | Weergave =>                                                                        |          |
| Vandaag Vandaag Agenda Afwezigheid | Totalen Totalen, geoorloofd (2) Vrijstelling (1) ziek (hele dag) (1) Totalen, ongeoorloofd (22) Absent (5) uit de les gestuurd (1) te laat (5) Huiswerk vergeten (3) Boeken vergeten (4) | Instellingen  Periode Is19 BRUG1 (H A) Weergave                                    | Weergave |
| ELO                                | Lesbijzonderheden  absent (8) ongeoortoofd (8) te laat (6) ongeoortoofd (6)                                                                                                    | Gebeurtenissen                                                                     |          |
| Activiteiten                       | ziek (1)<br>geoortoofd (1)<br>uit de les (1)<br>ongeoortoofd (1)<br>vrijstelling (1)<br>geoortoofd (1)                                                                                   | Vrijstelling X<br>boek vergeten X<br>huiswerk vergeten X<br>alles tonen geen tonen |          |
|                                    | boek vergeten (4)<br>ongeoorlooff (4)<br>huiswerk vergeten (3)<br>ongeoorloofd (3)                                                                                                    |                                                                                    |          |

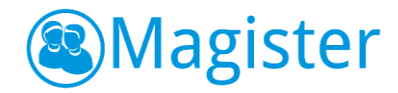

#### 1.6. Cijfers

In het Cijferoverzicht staan de behaalde cijfers. Bij de eerste keer openen wordt het scherm *Laatste cijfers* getoond. Dit scherm toont de 25 laatst behaalde cijfers. Door te klikken op de knop *Uitgebreide* weergave worden de cijfers uit het huidige schooljaar en actuele cijferperiode getoond. Wissel via het tabblad Weergave om een andere cijferperiode te bekijken. Klik op een cijfer voor meer informatie. De extra informatie zal rechts in het scherm getoond worden in het tabblad Details.

| Magister            |                 |                 |             |     |     |     |     |     |      |     |    | Johanna Aalberts 🔅    | • | itloggen |
|---------------------|-----------------|-----------------|-------------|-----|-----|-----|-----|-----|------|-----|----|-----------------------|---|----------|
| <≡                  | Cijferoverzicht |                 |             |     |     |     |     |     |      |     |    | Weergave              | ⇒ |          |
| 삼 Vandaag           |                 |                 | -           |     |     | р3  | í   |     |      |     |    | Toon selectie         | ^ |          |
| 7 Agenda            |                 |                 |             |     |     |     |     |     |      |     |    | Schooljaar            |   | Details  |
| 🗸 Afwezigheid       |                 | 5               | 02          | 03  | 04  | 01  | 80  | 60  | 9    | 8   |    | 1819 BRUG1 (HJA)      | • |          |
|                     | Vak             | Ř               | Ř           | ĕ   | ĕ   | ă   | ĕ   | ĕ   | ñ    | ñ   |    | Cijfersoort           |   |          |
| 10 Cijfers          | Nederlands      | 5,7             | 6,9         | 6,1 | 7,2 | 5,6 | 6,4 | 7,7 | 6,9  | 6,6 | ĺ. | Actieve cijferperiode | • |          |
| 🔀 Berichten         | Duits           | 7,7             | 5,2         | 7,5 | 8,8 | 6,0 | 4,3 | 5,6 | 7,1  | 6,7 |    | Cijferperiodes        |   | Weer     |
| Uterlingvolgsysteem | Frans           | <b>0</b><br>6,7 | 00<br>8,4   | 4,7 | 8,3 | 6,2 | 7,1 | 8,8 | 10,0 | 7,5 |    | p3 🗙                  | • | gave     |
| 🗶 ELO 🕨             | Engels          | <b>0</b><br>7,3 | C)<br>8,0   | 7,4 | 9,0 | 3,5 | 4,9 | 5,7 | 5,0  | 7,2 |    | Toon overzicht        | ^ |          |
| Activiteiten        | geschiedenis    | 8,0             | 8,5         | 6,3 | 6,0 | 7,3 | 7,4 |     |      | 6,8 |    | Kolomweergave         |   |          |
|                     | aardrijkskunde  | <b>0</b><br>5,9 | ©<br>8,4    | 9,7 | 8,6 |     |     |     |      | 7,3 |    | Kolomnummers          | • |          |
|                     | wiskunde        | 6,3             | 8,3         | 8,1 | 6,6 |     |     |     |      | 6,6 |    |                       |   |          |
|                     | biologie        | 7,1             | 8,2         | 7,6 | 5,3 |     |     |     |      | 6,9 |    |                       |   |          |
|                     | economie        | 9,1             | <b>9</b> ,3 | 7,1 | 5,2 |     |     |     |      | 6,4 |    |                       |   |          |
|                     | muziek          | 6,9             | 6,2         | 8,6 | 6,3 |     |     |     |      | 6,3 |    |                       |   |          |
|                     | tekenen         | 7,3             | 6,5         | 9,5 | 8,5 |     |     |     |      | 7,2 |    |                       |   |          |

De groene kolommen berekenen een cijfer, meestal door een gemiddelde van cijfers te berekenen. Afhankelijk van de inrichting van de school, kan het zijn dat er ook andere groene, berekende kolommen worden getoond, zoals bijvoorbeeld een maximum kolom die het hoogste behaalde cijfer berekend. Door de kolom te selecteren, komt rechts in het tabblad *Berekening* in beeld waar de onderliggende cijfers en wegingen getoond worden. De H in het paarse icoontje geeft aan dat de kolom herkansbaar is.

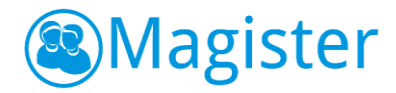

# ELO

Onder het menu ELO bevindt zich een submenu met de onderdelen Studiewijzers en Opdrachten. Hieronder zal elk onderdeel beschreven worden.

#### 1.7. Studiewijzers

In het overzicht worden alle studiewijzers en projecten weergeven waar een koppeling mee is. In de kolom ernaast wordt het vak getoond waar de studiewijzer of het project betrekking op heeft.

Aan de rechterkant kan gekozen worden tussen een overzicht van actuele studiewijzers en projecten of studiewijzers en projecten uit het archief. Daarnaast kan er nog op vak worden gefilterd. Klik op een studiewijzer om de inhoud van de studiewijzer te bekijken.

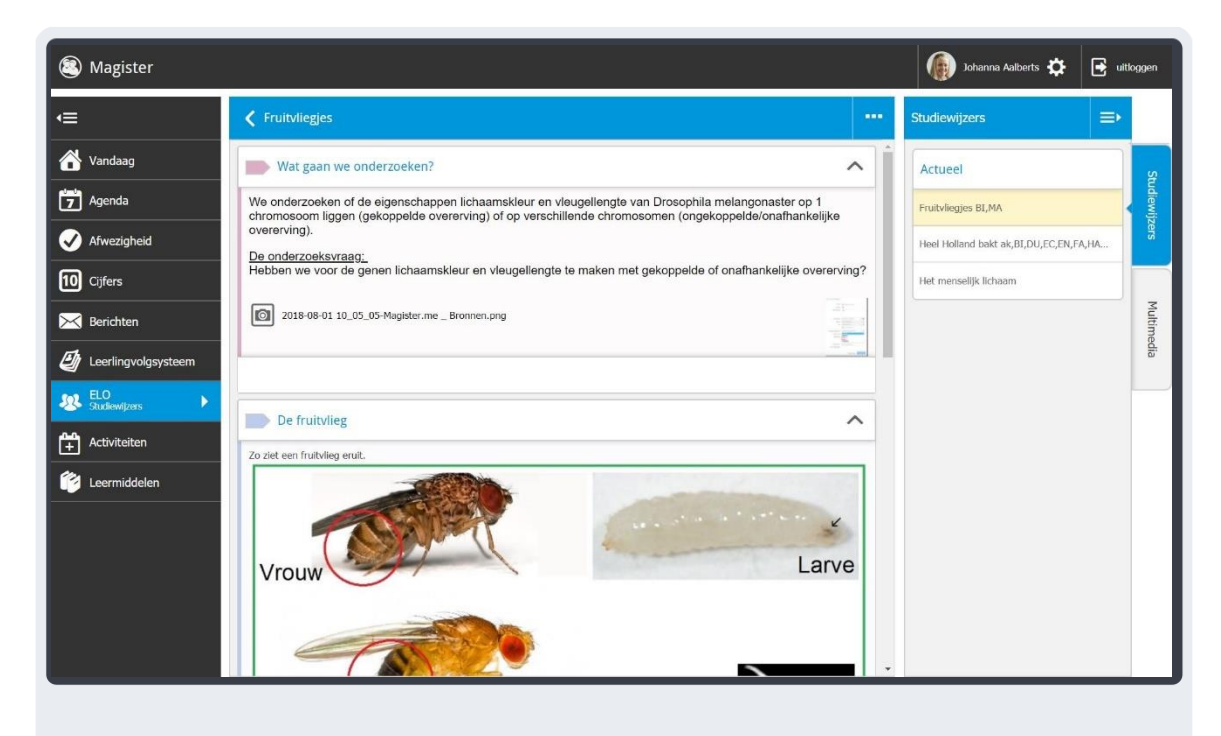

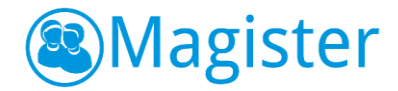

### 1.8. Opdrachten

Het opdrachtenoverzicht opent standaard met openstaande opdrachten. Dit zijn opdrachten waarvoor nog iets ingeleverd dient te worden. In het menu Weergave kan gefilterd worden op vak, leerjaar en status (Openstaand, Ingeleverd, Beoordeeld).

Klik op een opdracht om extra details in te zien en om de opdracht digitaal in te leveren.

| Magister                      |                                                                                                    |                                                                                                    | Johanna Aalberts 🔅   | 🖡 📑 uitloggen |  |  |  |  |
|-------------------------------|----------------------------------------------------------------------------------------------------|----------------------------------------------------------------------------------------------------|----------------------|---------------|--|--|--|--|
| Æ                             | Copdrachten                                                                                                    | Versies                                                                                                    | ⇒                    |               |  |  |  |  |
| 삼 Vandaag                     | GS - Werkstuk Geschiedenis periode 3, versie 1                                                                                                    | Toon selectie                                                                                                    |                      |               |  |  |  |  |
| 7 Agenda                      | Opdracht<br>GS - Werkstuk Geschiedenis periode 3                                                                                                    | Opdracht Ingeleverd<br>GS - Werkshik Geschiedenis periode 3 24-04-2019 10:16                                                                                                    |                      |               |  |  |  |  |
| ✓ Afwezigheid                 | Beoordeeld<br>24-04-2019                                                                                                    | Beoordeling<br>3                                                                                                    | Versie 1<br>24-04-19 |               |  |  |  |  |
| Cijfers         Berichten     | Inleveren voor<br>31-05-2019 09:00<br>Omschrijving<br>Maak een werkstuk over één van de onderwerpen die we in<br>staan alle onderwerpe nop een rijtje. Beschrijf in minimaal 3<br>onderwerp betrokken zijn. In de bijloge van deze opdracht v<br>werkstuk vie Mingister - Opdrachten in. Veel saccesi | de afgelopen periode hebben besproken. In de inhoudsopgave van je tekstboek<br>A A-tjes de hoofdijnen, ontwikkelingen en belangrijste personen die bij het<br>at een format van hoe het werkstuk er ongeveer uit moet komen te zien. Lever he |                      |               |  |  |  |  |
| ELO Opdrachten                | Ø Format.werkstuk.docx                                                                                                    |                                                                                                    | -                    |               |  |  |  |  |
| Activiteiten     Leermiddelen | Docent opmerkingen (na inlevering)<br>Neem eens een bezoekje bij onze bibliotheek op school. Daa                                                                                                    | ar staan heel veel boeken over je onderwerp. Beschrijf de hoofdpersonages goed                                                                                                    |                      |               |  |  |  |  |
|                               | in je werkstuk. Denk bijvoorbeeld aan vragen als: Waar woo<br>Mijn uitwerking<br>Moollike ondracht. It kon weleie informatie vieden. konstili                                                                                                    |                                                                                                    |                      |               |  |  |  |  |
|                               | Werkstuk Geschiedenis.docx                                                                                                    | n me zo goeu                                                                                                    |                      |               |  |  |  |  |
|                               |                                                                                                    |                                                                                                    |                      |               |  |  |  |  |

De algemene informatie staat bovenaan. Titel, uiterste inleverdatum en indien van toepassing een inlever- en beoordelingsdatum met bijbehorende beoordeling. Rechts kan een versie geselecteerd worden om details te bekijken en docentopmerkingen te lezen.